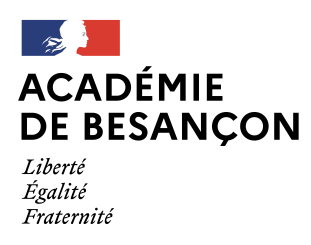

## Problème accès caméra et micro avec Classe VIA

## Version : Kaspersky 11

Certains ont fait remonter un blocage de l'accès au micro et à la caméra avec Classe VIA. Une des raisons possibles vient du fait que Kaspersky classe l'application dans le groupe des applications avec restrictions faibles et bloque l'accès à ces 2 périphériques.

Voici les étapes pour régler ce problème et autoriser l'accès de nouveau :

1) Cliquer sur l'icône de Kaspersky (un K gris) dans la barre du bas à droite. Il faut parfois cliquer sur la petite flèche pour la faire apparaître parmi un groupe d'icône.

| Kaspersky Endpoint Security for Windows                                                                                                    | 0 – ×                          |
|----------------------------------------------------------------------------------------------------|--------------------------------|
| TECHNOLOGIES DE DETECTION DE<br>MENACES<br>Machine learning<br>Analyse sur le Cloud<br>Analyse des experts<br>Analyse comportementale<br>Analyse automatique<br>Pas de n | nenace                         |
| O Modules de protection                                                                                                    | 🖺 Tâches                       |
| Démarrés : 13<br>Suspendue : 2<br>Installés : 17                                                                                                    | Programmée(s) : 2<br>Total : 6 |
| Rapports Stockage                                                                                                    | (1) Support Technique          |
|                                                                                                    | - 🛛 🖓 Licence                  |

## Cliquez ensuite sur « Configuration »

2) Sur l'écran qui apparaît, choisissez « Prévention des intrusions »

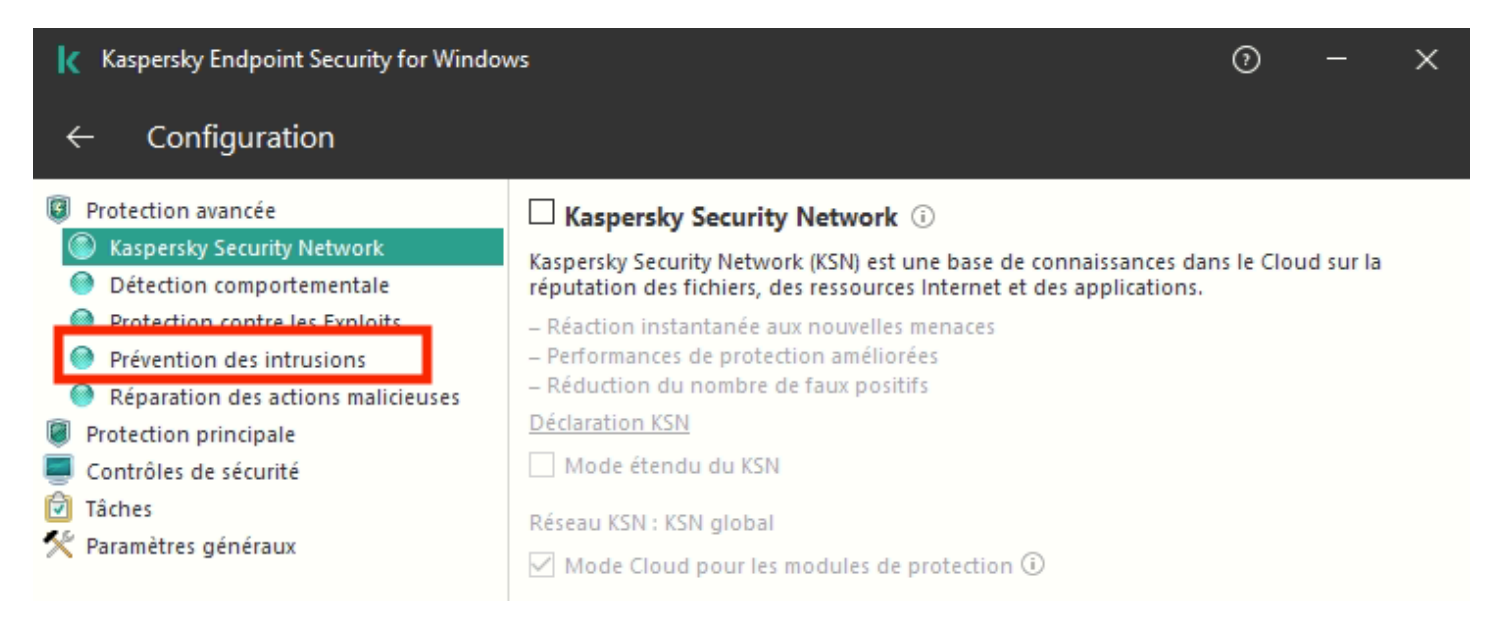

3) Cliquez ensuite sur « Applications » pour accéder à l'écran de configuration des règles des applications.

| Kaspersky Endpoint Security for Window                                                                               | ws                                                                                                    | ତ                                                                     | ) – ×              |
|----------------------------------------------------------------------------------------------------|----------------------------------------------------------------------------------------------------|-----------------------------------------------------------------------|--------------------|
| ← Configuration                                                                                                    |                                                                                                    |                                                                       |                    |
| Protection avancée                                                                                                   | Prévention des intrusions (i)                                                                                                    |                                                                       |                    |
| <ul> <li>Kaspersky Security Network</li> <li>Détection comportementale</li> </ul>                                    | Ce module enregistre l'activité des applications et<br>état.                                                                                                    | t régit leurs privilèges e                                            | n fonction de leur |
| Protection contre les Exploits Prévention des intrusions                                                             | Configuration des privilèges des applications et<br>des ressources protégées :                                                                                                    | Applications                                                          | Ressources         |
| <ul> <li>Réparation des actions malicieuses</li> <li>Protection principale</li> <li>Contrôles de sécurité</li> </ul> | Les applications lancées avant Kaspersky Endpoin<br>Windows sont automatiquement placées dans le<br>: Restrictions faibles                                                          | t Security for<br>groupe de confiance                                 | Modifier           |
| <ul> <li>Tâches</li> <li>Paramètres généraux</li> </ul>                                                              | <ul> <li>Mettre à jour les autorisations pour les applica</li> <li>Faire confiance aux applications dotées d'une</li> <li>Supprimer les droits des applications non land</li> </ul> | ations inconnues depu<br>signature numérique<br>cées depuis plus de [ | is la base KSN     |
|                                                                                                    | Les applications dont le groupe de confiance n'a<br>être déterminé sont placées automatiquement da                                                                                  | pas pu<br>ns                                                          | faibles V          |

4) Faites défiler la liste des applications jusqu'à trouver l'application « Via.exe »

| Prévention des intrusions                                                               |                                                                                              |                                                 |                                                            | (                                                         | ୭                    |              |
|-----------------------------------------------------------------------------------------|----------------------------------------------------------------------------------------------|-------------------------------------------------|------------------------------------------------------------|-----------------------------------------------------------|----------------------|--------------|
| vilèges des applications Ressources p                                                   | rotégées Surveillance des appli                                                              | cations                                         |                                                            |                                                           |                      |              |
| Configuration des re<br>Toutes les applications à inst<br>confiance est déterminé sur l | ègles des applications<br>aller sont placées automatiquem<br>a base des signatures numérique | ent dans le groupe de<br>es des applications et | e confiance dans le but de c<br>des informations reçues de | déterminer leurs privilèges<br>la part des participants a | s. Le gro<br>u résea | oupe de<br>u |
| L'envoi des informations<br>applications exécutables'<br>stratégie.                     | relatives au lancement des appli<br>dans la section "Rapports et sto                         | cations au Serveur d'a<br>ckage", groupe "Trans | dministration requiert la sé<br>fert des données au Serveu | lection de la case "À prop<br>ur d'administration", des p | os des<br>propriét   | és de la     |
| / Modifier                                                                              | Éditaua                                                                                      | Course 1                                        | De autorité                                                |                                                           |                      |              |
| Application                                                                             | Editeur                                                                                      | Groupe 🛆                                        | Popularite                                                 |                                                           |                      |              |
| sgBackupMgtSrv.bat                                                                      |                                                                                              |                                                 |                                                            |                                                           |                      |              |
| Captvty.exe                                                                             |                                                                                              |                                                 |                                                            |                                                           |                      |              |
| Oc4b5665-91f2-4eca-a825-f3.                                                             |                                                                                              |                                                 |                                                            |                                                           |                      |              |
| 4236b28b-58ee-4294-baff-b                                                               |                                                                                              | <u>e</u>                                        |                                                            |                                                           |                      |              |
| microsip.exe                                                                            |                                                                                              | <u>●</u> ≡                                      |                                                            |                                                           |                      |              |
| 3CDaemon.EXE                                                                            |                                                                                              | ●                                               |                                                            |                                                           |                      |              |
| 95154bd5-2a4f-43d4-a597-8.                                                              |                                                                                              |                                                 |                                                            |                                                           |                      |              |
| fusioninventory-agent.exe                                                               | strawberryperl.com                                                                           |                                                 |                                                            |                                                           |                      |              |
| sslvpn_client.exe                                                                       |                                                                                              | ●                                               |                                                            |                                                           |                      |              |
| DWRCST.EXE                                                                              | SolarWinds                                                                                   |                                                 |                                                            |                                                           |                      |              |
| 👔 Via.exe                                                                               | SVI eSolutions                                                                               | ●                                               |                                                            |                                                           |                      |              |
| Restrictions élevées                                                                    |                                                                                              |                                                 |                                                            |                                                           |                      |              |
| 🛅 Douteuses                                                                             |                                                                                              |                                                 |                                                            |                                                           |                      |              |
|                                                                                         |                                                                                              |                                                 |                                                            |                                                           |                      |              |
|                                                                                         |                                                                                              |                                                 |                                                            |                                                           |                      |              |
|                                                                                         |                                                                                              |                                                 |                                                            |                                                           |                      |              |

Vous voyez sur l'illustration qu'elle est associée au groupe « Jaune » ce qui signifie que Kaspersky lui applique des restrictions faibles.

5) Faites un clic droit sur la pastille jaune pour faire apparaître le menu contextuel

| C Prévention des intrusions                                                                                                    |                                                                                                    |                                                                                                    | 0                                                     | o x                     |
|----------------------------------------------------------------------------------------------------|----------------------------------------------------------------------------------------------------|----------------------------------------------------------------------------------------------------|-------------------------------------------------------|-------------------------|
| Privilèges des applications Ressources protégées Surveillance des applications                                                                                                    |                                                                                                    |                                                                                                    |                                                       |                         |
| Configuration des règles des applications<br>Toutes les applications à installer sont placées automatiquement dans le groupe<br>confiance est déterminé sur la base des signatures numériques des applications<br>Kaspersky Security Network.<br>L'envoi des informations relatives au lancement des applications au Serveur<br>applications exécutables' dans la section 'Rapports et stockage', groupe 'Tra- | de confiance dans le but de dé<br>et des informations reçues de la<br>d'administration requiert la séle<br>ansfert des données au Serveur | terminer leurs privilè<br>• part des participant<br>ction de la case "À pr<br>d'administration", de | ges. Le gro<br>s au réseau<br>opos des<br>s propriété | upe de<br>J<br>és de la |
| Modifier                                                                                                    |                                                                                                    |                                                                                                    |                                                       |                         |
| Application Éditeur Groupe △                                                                                                    | Popularité                                                                                                    |                                                                                                    |                                                       | ^                       |
| DWRCST.EXE SolarWinds     Via.exe SVI eSolutions                                                                                                    |                                                                                                    |                                                                                                    |                                                       |                         |
|                                                                                                    |                                                                                                    |                                                                                                    |                                                       | ~                       |
| Au                                                                                                    | torisations des applications                                                                                                    | ]                                                                                                   |                                                       |                         |
| Groupe : <u>Restrictions faibles</u> Cru<br>Restrictions faibles                                                                                                    | éer un sous-groupe<br>staurer les paramètres                                                                                              |                                                                                                    |                                                       | wancé                   |
| Su                                                                                                    | oprimer de la liste                                                                                                    |                                                                                                    |                                                       |                         |
| Dé                                                                                                    | placer dans le groupe 🔹 🕨                                                                                                    | <ul> <li>De confiance</li> <li>Restrictions fail</li> </ul>                                         | oles                                                  | Fermer                  |
| Nous utilisons des cookies. Vous pouvez les retire                                                                                                    | r et les supprimer vi                                                                                                    | <ul> <li>Restrictions éle</li> <li>Douteuses</li> </ul>                                             | vées                                                  | les cookie              |

Ensuite, choisissez « De confiance » (pastille verte) dans l'item « Déplacer dans le groupe ».

6) Kaspersky vous demande de confirmer votre action. Autorisez la modification en cliquant sur « Oui »

| Privilèges des applications Ressourc                                               | es protégées Surveillance des applications                                                                                                    |     |
|------------------------------------------------------------------------------------|----------------------------------------------------------------------------------------------------|-----|
| Configuration de                                                                   | s règles des applications                                                                                                    |     |
| Toutes les applications à<br>confiance est déterminé :<br>Kaspersky Security Netwo | installer sont placées automatiquement dans le groupe de confiance dans le but de déterminer leurs privilèges. Le groupe<br>sur la base des signatures numériques des applications et des informations reçues de la part des participants au réseau<br>rk.           | de  |
| L'envoi des informati<br>applications exécutal<br>stratégie.                       | ons relatives au lancement des applications au Serveur d'administration requiert la sélection de la case "À propos des<br>les dans la section "Papports et stockage", groupe "Transfert des doppées au Serveur d'administration", des propriétés de<br>Attention ! X | la  |
| Modifier<br>Application                                                            | Cette action aggravera la protection de votre ordinateur.<br>Poursuivre ?                                                                                                    |     |
| DWRCST.EXE                                                                         | Nom de l'application :       Kaspersky Endpoint Security for Windows         Éditeur :       AO Kaspersky Lab         Action :       Modification des paramètres                                                                                                    |     |
| Signature numérique :<br>Groupe recommandé :                                       | Enregistrer ma réponse pendant 5 minutes. Oui Non                                                                                                    |     |
| Groupe : <u>Restrictions faibles</u>                                               | Avar                                                                                                    | ıcé |

Accès micro et caméra Classe VIA- Philippe Ducreux, ERUN Dole Nord - 25/03/2021 -

## 7) Vous pouvez constater que Via.exe fait maintenant partie du groupe de confiance. Cliquez sur « Fermer »...

| Privilèges des applications Ressources pro                                                                                                    | Itégées Surveillance des appli-<br>gles des applications<br>ler sont placées automatiqueme<br>base des signatures numérique<br>elatives au lancement des applic<br>dans la section "Rapports et sto | cations<br>ent dans le groupe de<br>s des applications et d<br>ations au Serveur d'ad<br>ckage", groupe "Transf | confiance dans le but de de<br>es informations reçues de l<br>ministration requiert la séle<br>ert des données au Serveur | éterminer leurs privilèges. Le gro<br>a part des participants au réseau<br>ection de la case "À propos des<br>' d'administration", des propriété | upe de<br>J<br>és de la |
|----------------------------------------------------------------------------------------------------|----------------------------------------------------------------------------------------------------|----------------------------------------------------------------------------------------------------|----------------------------------------------------------------------------------------------------|----------------------------------------------------------------------------------------------------|-------------------------|
| 🖉 Modifier                                                                                                    |                                                                                                    |                                                                                                    |                                                                                                    |                                                                                                    |                         |
| Application                                                                                                    | Éditeur                                                                                                    | Groupe 🛆                                                                                                    | Popularité                                                                                                    |                                                                                                    | ~                       |
| 🖃 🚞 SKYPE TECHNOLOGIES S.A.                                                                                                    |                                                                                                    | <b></b>                                                                                                    |                                                                                                    |                                                                                                    |                         |
| 🛅 U3 LLC                                                                                                    |                                                                                                    | <b></b>                                                                                                    |                                                                                                    |                                                                                                    |                         |
| 🖃 🛅 PDFFORGE                                                                                                    |                                                                                                    |                                                                                                    |                                                                                                    |                                                                                                    |                         |
| COM VIDEO COMMUNICA                                                                                                    |                                                                                                    |                                                                                                    |                                                                                                    |                                                                                                    |                         |
| 🖃 🛅 INTEL(R) CORPORATION                                                                                                    |                                                                                                    | ● =                                                                                                    |                                                                                                    |                                                                                                    |                         |
| E Constant Sector Sector Se |                                                                                                    |                                                                                                    |                                                                                                    |                                                                                                    |                         |
| E Constant Sector Sector Se |                                                                                                    |                                                                                                    |                                                                                                    |                                                                                                    |                         |
| 🕑 🧰 SAMSUNG PRINTER                                                                                                    |                                                                                                    |                                                                                                    |                                                                                                    |                                                                                                    |                         |
| FaceFodUninstaller.exe                                                                                                    |                                                                                                    | E                                                                                                    |                                                                                                    |                                                                                                    |                         |
| 🖃 🚞 PHILANDRO SOFTWARE GM                                                                                                    |                                                                                                    | <u>о</u> п                                                                                                    |                                                                                                    |                                                                                                    |                         |
| 🦸 Via.exe                                                                                                    | SVI eSolutions                                                                                                    | ● <sup>⊥</sup>                                                                                                  |                                                                                                    |                                                                                                    |                         |
| Restrictions faibles                                                                                                    |                                                                                                    | <b>e</b>                                                                                                    |                                                                                                    |                                                                                                    |                         |
| paquetmaxipremierdegre.exe                                                                                                    |                                                                                                    |                                                                                                    |                                                                                                    |                                                                                                    |                         |
| A 1047 405 405 40 40 - 5 40 - 5 6605 -5                                                                                                    |                                                                                                    | <u> </u>                                                                                                    |                                                                                                    |                                                                                                    |                         |
|                                                                                                    |                                                                                                    |                                                                                                    |                                                                                                    |                                                                                                    |                         |
|                                                                                                    |                                                                                                    |                                                                                                    |                                                                                                    | ок                                                                                                    | Fermer                  |

8) ...puis sur « Enregistrer » pour que Kaspersky prenne en compte la modification et que Classe VIA ait accès au micro et à la caméra.

| Kaspersky Endpoint Security for Windov                                                                                                    | vs                                                                                                    | 0                                                     | —                                                                          | ×                |
|----------------------------------------------------------------------------------------------------|----------------------------------------------------------------------------------------------------|-------------------------------------------------------|----------------------------------------------------------------------------|------------------|
| $\leftarrow$ Configuration                                                                                                    |                                                                                                    |                                                       |                                                                            |                  |
| <ul> <li>Protection avancée</li> <li>Kaspersky Security Network</li> <li>Détection comportementale</li> <li>Protection contre les Exploits</li> <li>Prévention des intrusions</li> <li>Réparation des actions malicieuses</li> <li>Protection principale</li> <li>Contrôles de sécurité</li> <li>Tâches</li> <li>Paramètres généraux</li> </ul> | <ul> <li>Prévention des intrusions ()</li> <li>Ce module enregistre l'activité des applications et régit leurs privilège état.</li> <li>Configuration des privilèges des applications et des ressources protégées :</li> <li>Les applications lancées avant Kaspersky Endpoint Security for Windows sont automatiquement placées dans le groupe de confiar : Restrictions faibles</li> <li>Mettre à jour les autorisations pour les applications inconnues of Faire confiance aux applications dotées d'une signature numério</li> <li>Supprimer les droits des applications non lancées depuis plus de Les applications dont le groupe de confiance n'a pas pu être déterminé sont placées automatiquement dans</li> </ul> | ges en f<br>nce<br>depuis I<br>que<br>e g<br>ons fait | onction de<br>Ressourc<br>Modifie<br>a base KSN<br>0  jours<br>oles  Annul | leur<br>es<br>er |

Bonne visioconférence !